## How to Open a GroupWise E-mail Attachment

## Option #1

- 1. Open the e-mail message with the attachment.
- 2. Look at the bottom for the attachment.
- 3. Double click on an attachment. It may launch an application from which you can read and/or print the file. If it is unreadable, go to option #2.

## Option #2

You may need to save the file before opening it.

- 1. Open the e-mail message with the attachment.
- 2. Look at the bottom for the attachment icon.
- 3. Right click on the icon and choose SAVE AS
- 4. Browse to your h:drive
- 5. Choose SAVE
- 6. Launch Microsoft Word (usually attachments are Word documents)
- 7. FILE > OPEN
- 8. Browse to your h: drive and open the file.

## How To Open a GroupWise E-mail Attachment of a GradeQuick File & Save to h: drive

- 1. Open the e-mail message with the attachment
- 2. Look at the bottom for the attachment icon.
- 3. <u>Right click</u> on the icon
- 4. Choose Save As . . .
- 5. Browse to your h: drive and open it. Make sure that your h:drive is in the Look In: window.
- 6. Choose Save
- 7. Close/Exit GroupWise and launch Grade Quick 7.
- 8. File>Open and browse to your h: drive.
- 9. Highlight file and OPEN.